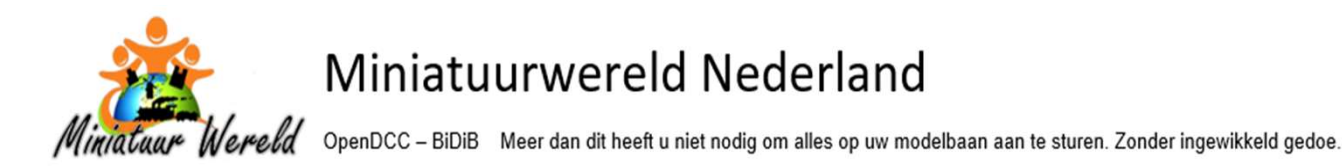

### iTrain configureren voor OpenDCC-BiDiB

iTrain zal informatie moeten hebben met welk merk hardware hij is verbonden. En waarom? Omdat elk merk hardware zijn eigen instructie set gebruikt. Deze basis instelling zult u handmatig moeten inbrengen. En wat doet dat treinbesturingspakket allemaal?

- Het laat treinen rijden en stoppen
- Het weet waar treinen zijn op de baan
- Het schakelt en reserveert wissels en blokken
- Zet verlichting aan en uit
- En ga zo maar door

Al deze instructies geeft de software door aan de centrale. De centrale op zijn beurt geeft deze instructies weer door aan de treinen, wissels, lampen etc. Het software pakket zal berichten moeten sturen maar hij zal ook berichten moeten ontvangen. Want een OpenDCC-BiDiB centrale geeft informatie terug aan iTrain.

#### Welke opties van iTrain moeten er worden geconfigureerd voor OpenDCC-BiDiB?

- Centrale
- Booster
- Booster en Blok
- Bezetmelder
- Wissel
- Servo
- Licht
- Locomotief

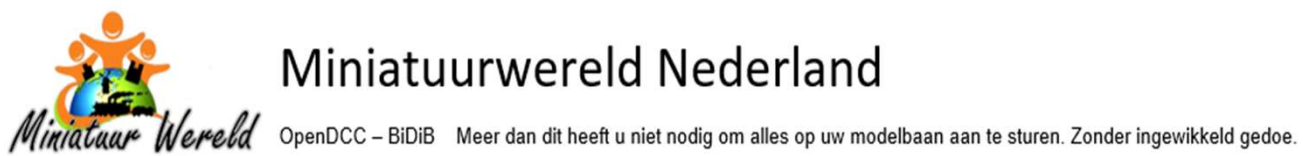

### Inhoudsopgave

| iTrain configureren voor OpenDCC-BiDiB1 |
|-----------------------------------------|
| iTrain – CENTRALE                       |
| iTrain – BOOSTER                        |
| iTrain – BOOSTER en BLOK5               |
| iTrain – BEZETMELDER                    |
| iTrain – WISSEL                         |
| iTrain – SERVO                          |
| iTrain – LICHT                          |
| iTrain – LOCOMOTIEF                     |
| Tabblad Opties                          |
| Tabblad Configuratie13                  |
| CONCLUSIE                               |

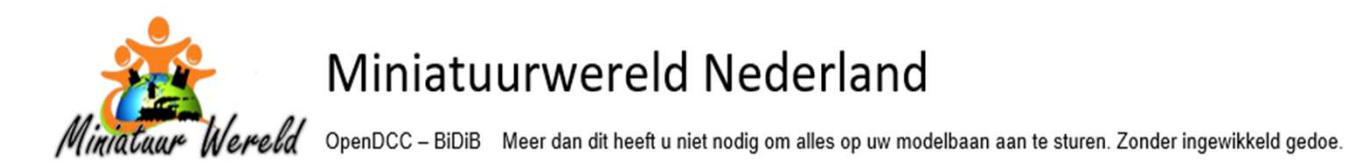

### iTrain – CENTRALE

Via het menu in iTrain gaat u naar

- Wijzig
- Uit de lijst kiest u Interfaces
- Er opent een nieuw venster en daar kiest u bij het veld Interfaces de optie BiDirectional Bus (BiDiB)

| 30    | Instellingen     |                |                                                                                                    |      |                                              |   |              | 6         |       |      |           | 0        |
|-------|------------------|----------------|----------------------------------------------------------------------------------------------------|------|----------------------------------------------|---|--------------|-----------|-------|------|-----------|----------|
| euw O | Interfaces       | Ctrl+F6        |                                                                                                    |      |                                              |   |              | Verbinden | Start | Stop | Pauze Bee | indig al |
|       | Boosters         | Ctrl+Shift+F6  | A laboration of the second second |      |                                              |   |              |           |       |      |           |          |
|       | Terugmelders     | Ctrl+F7        | interfaces                                                                                                    | wijz | igen                                         |   |              |           |       |      |           |          |
|       | Magneetartikelen | Ctrl+F8        | Interface                                                                                                    | s    | BiDirectional Bus (BiDiB)                    | × |              |           |       |      |           |          |
|       | Rijwegen         | Ctrl+Shift+F8  | Omschrijving                                                                                                    | s    | Rautenhaus SLX                               | ^ |              |           |       |      |           |          |
|       | Acties           | Ctrl+F9        |                                                                                                    | s    | Rautenhaus RMX                               |   |              |           |       |      |           |          |
|       | Locomotionen     | Chille E2      | Besturing van                                                                                                    | N    | Rautenhaus RMXnet                            |   | Terugmeiders | Boosters  |       |      |           |          |
|       | Wagons           | Ctrl+Shift+E2  | Algemeen car                                                                                                    | 4    | Mut 2004<br>ECC (Doebler & Hanse (MTTM)      |   |              |           |       |      |           |          |
|       | Treinen          | Ctril+E3       | Algemeen Se                                                                                                    | 5    | Starz ZS1                                    |   | commentaar   |           |       |      |           |          |
|       | Treintynes       | Ctrl+Shift+E3  | Stuur Stop                                                                                                    | 5    | Starz ZS2                                    |   |              |           |       |      |           |          |
|       | Treinroutes      | Ctrl+Shift+F4  | Variab (and                                                                                                    | 5    | Zimo MX1                                     |   |              |           |       |      |           |          |
|       | Blokken          | Ctrl+F5        | voertuigen                                                                                                    | S    | Zimo MX10 USB                                |   |              |           |       |      |           |          |
|       | Stations         | Ctrl+Shift+F5  | Magneetartike                                                                                                    | N    | Zimo MX10 LAN                                |   |              |           | _     |      |           |          |
|       |                  |                | Standaard pr                                                                                                    | 5    | Massoth DIMAX<br>BiDirac Koolal Bure (BiDiB) |   |              |           |       |      |           |          |
|       | Auto's           | Ctrl+F11       |                                                                                                    | Ľ.   | one ecositor das (desta)                     |   | l            |           |       |      |           |          |
|       | Autoroutes       | Ctrl+Shift+F11 |                                                                                                    |      |                                              |   |              |           |       |      |           |          |
|       | Rijstroken       | Ctrl+F12       |                                                                                                    |      |                                              |   |              |           |       |      |           |          |
|       | Kruispunten      | Ctrl+Shift+F12 |                                                                                                    |      |                                              |   |              |           |       |      |           |          |
|       | Schakelbord      | Ctrl+F4        |                                                                                                    |      |                                              |   |              |           |       |      |           |          |
|       | Voorkeuren       |                |                                                                                                    |      |                                              |   |              |           |       |      |           |          |

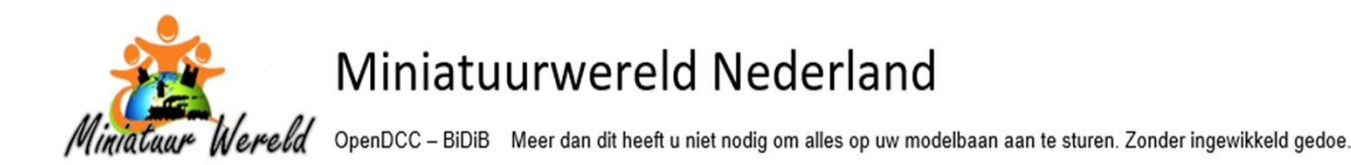

### iTrain – BOOSTER

Voor de Booster geldt dat u die eerst moet aanmaken. Heeft u maar een Booster dan is het niet strikt noodzakelijk. Maar als u meerdere Boosters hebt maakt u die in iTrain aan via het menu:

| 14  | Instellingen      |                            |      |           |              |          |        |                  | LB.          |                |                    | 1      |     |
|-----|-------------------|----------------------------|------|-----------|--------------|----------|--------|------------------|--------------|----------------|--------------------|--------|-----|
| v O | Interfaces        | Ctrl+F6                    |      |           |              |          |        |                  | Verbinder    | Start Sto      | p Pauze Beeindig   | alle . |     |
|     | Boosters          | Ctrl+Shift+F6              | B Br | oosters w | ijzigen (1)  |          |        |                  |              |                |                    |        | >   |
|     | Terugmelders      | Ctrl+F7                    | 1    |           |              |          | ×      | Naam             | GEMBOOSTER   | MASTER MV      | NN .               |        |     |
|     | Magneetartikelen  | Ctrl+F8<br>Ctrl+Shift+E9   | Туре | Naam      | OTED AND OTE |          | Omschr | Omschrijving     | Booster      |                |                    |        | -ii |
|     | Acties            | Ctrl+F9                    |      | Gampoo    | ISTER MASTE  | R. MININ | DOOSIE | Туре             | 6D6          |                |                    | v      |     |
|     | Locomotieven      | Ctrl+F2                    |      |           |              |          |        | Interface        | 1:BiDirector | al Bus (BiDiB) | í.                 | ~      | 1   |
|     | Wagons<br>Treinen | Ctrl+Shift+F2<br>Ctrl+F3   |      |           |              |          |        | Module           | B GBMBoos    | t Master 🛶 I   | GBM Boost Master I | MWN ~  |     |
|     | Treintypes        | Ctrl+Shift+F3              |      |           |              |          |        |                  |              |                |                    |        |     |
|     | Treinroutes       | Ctrl+Shift+F4              |      |           |              |          |        | Grenzen Commenta | bar          |                |                    |        |     |
|     | Blokken           | Ctrl+F5                    |      |           |              |          |        |                  |              | -1             |                    |        |     |
|     | Stations          | Ctrl+Shift+F5              |      |           |              |          |        | i spanning P     | Maximum 16   |                |                    |        |     |
|     | Autoir            | Chille 511                 | 1    |           |              |          |        | Stroom N         | Maximum 2,5  | 1              |                    |        |     |
|     | Autoroutes        | Ctrl+Shift+F11             |      |           |              |          |        | Temperatuur M    | Maximum 60   | 4              |                    |        |     |
|     | Rijstroken        | Ctrl+F12<br>Ctrl+Shift+F12 | N    | lieuw     | Kopieer      |          | Wis    |                  | Pas toe      | Herstel        | Leeg               |        |     |
|     | Kruispunten       |                            |      |           |              |          |        | 15               |              |                |                    |        |     |
|     | Schakelbord       | Ctrl+F4                    |      |           |              |          |        |                  |              |                |                    |        |     |

- Wijzig
- Uit de lijst kiest u Boosters
- In het venster dat opent maakt u de booster aan.
- Geef een duidelijke naam.

Bij OpenDCC-BiDiB heb je een Master en eventueel meerdere Cliënt centrales.

Maak in de naamgeving in ieder geval dit onderscheid.

- U kunt hier ook grenswaardes instellen bij Spanning, Stroom en Temperatuur.

Als de Booster is aangemaakt wordt hij daarna beschikbaar om te gebruiken binnen een Blok.

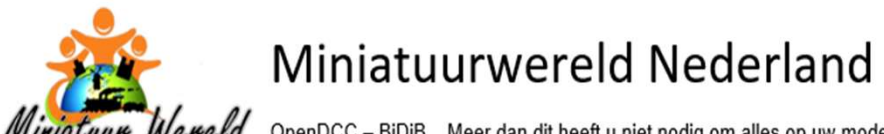

Miniatuur Wereld OpenDCC - BiDiB Meer dan dit heeft u niet nodig om alles op uw modelbaan aan te sturen. Zonder ingewikkeld gedoe.

#### iTrain – BOOSTER en BLOK

Met de menu optie

• Wijzig

٠

• Schakelbord (in Windows Ctrl-F4) gaat u in iTrain naar het Schakelbord. De tekenmodus van iTrain

Met dubbelklik op een Blokelement opent u de blokeigenschappen van uw blok

- Op het eerste tabblad Opties
- Ziet u bij de sectie Blokbesturing
- Bij het veld Interfaces dat de centrale op BiDirectionele Bus (BiDiB) staat ingesteld

U kunt hier zelf ook de centrale uit de pop-up lijst kiezen

o Twee velden lager kunt u bij het veld Booster de juiste booster instellen

| Blokeiger     | schapp     | en                   |          |        |           |             |              |         |       | ×        |
|---------------|------------|----------------------|----------|--------|-----------|-------------|--------------|---------|-------|----------|
| Bordonderdeel | Blok       |                      |          |        |           |             |              |         |       |          |
| Naam          | B-St-Sp    | 1                    |          |        |           |             |              |         |       |          |
| Omschrijving  | Blok Sta   | tion Spoor 1         |          |        |           |             |              |         |       |          |
| Туре          | 🗆 Sta      | ation                |          | ~      | Lengte    |             | 71           | ,5 cm 🜲 | Marge | 2,7 cm 🌲 |
| Opties Terug  | melders    | Richting: Vorige     | Richting | g: Vol | lgende    | Snelheid    | Commenta     | ar      |       |          |
| Spoor         |            |                      |          |        |           |             |              |         |       |          |
| Spoorbreedte  | N          |                      | $\sim$   | 5      | Geële     | ktrificeerd |              |         |       |          |
| Richting      | Beide r    | richtingen           | ~        |        | Rijrich   | tingsvera   | ndering vert | boden   |       |          |
| Stijging      |            | 0,0                  | %        |        | Tandr     | ad          |              |         |       |          |
|               |            |                      |          | 5      | Auton     | natische s  | einen        |         |       |          |
| Blokbesturing | _          |                      |          |        |           |             |              |         |       |          |
| Interface     | 1: BiD     | irectional Bus (BiDi | B) 🗸     |        |           |             |              |         |       |          |
| Polariteit    | Norma      | al                   | ~        |        |           |             |              |         |       |          |
| Booster       | G 💽        | BMBOOSTER MAS        | TER MW   | N : D  | e eerste  | Booster     |              |         |       | ~        |
| Relais        | < Gee      | n relais >           |          |        |           |             |              |         |       | ~        |
| Rangeren —    |            |                      |          |        |           |             |              |         |       |          |
| Sta range     | eren in be | ezet blok toe        |          |        |           |             |              |         |       |          |
| Anders        |            |                      |          |        |           |             |              |         |       |          |
| Overgang      | < Gee      | n overgang >         | $\sim$   |        |           |             |              |         |       |          |
|               |            |                      |          |        | Toon alle | es Vul      | automatisch  | h       |       |          |
|               |            |                      |          | I      | OK        |             | Annuleer     | ]       |       |          |

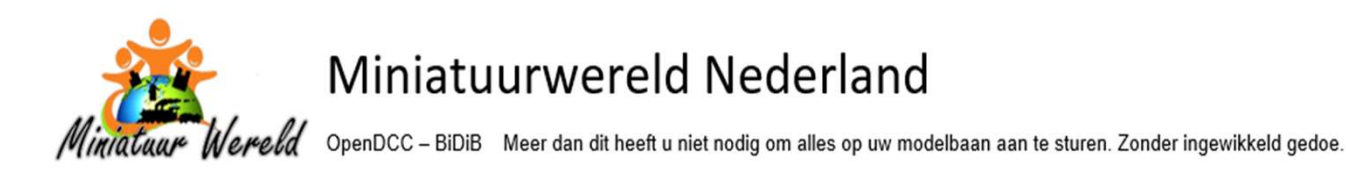

OpenDCC-BiDiB controleert continue de Boosters. Al die informatie geeft hij door aan iTrain. In iTrain heeft u kunnen zien in het venster Boosters dat u een grenswaarde kan instellen per onderwerp.

- Spanning
- Stroom
- Temperatuur

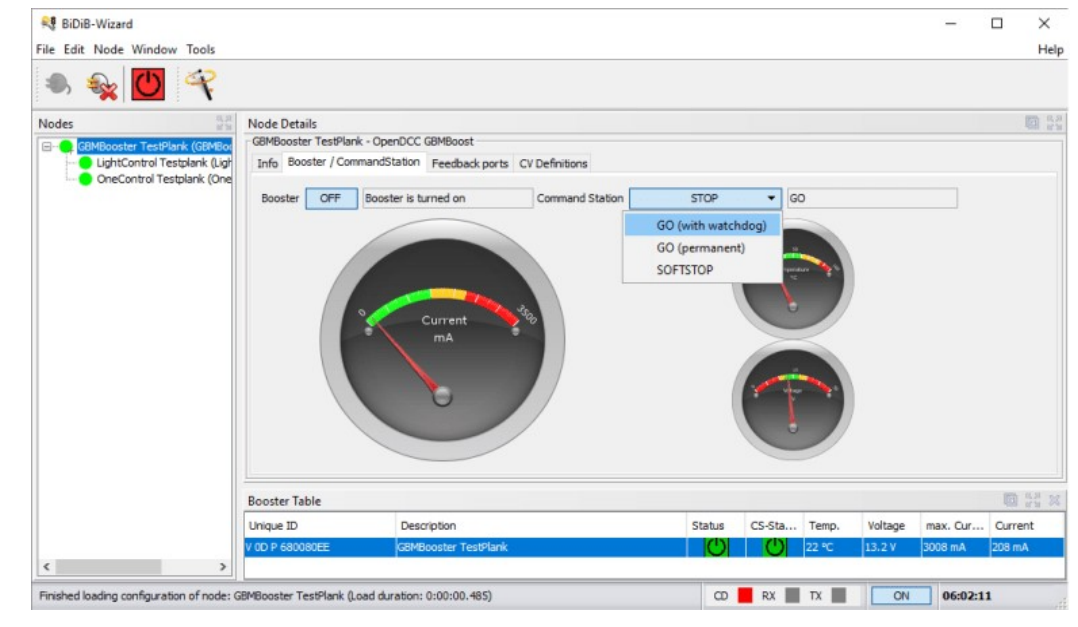

| BiDirectional Bi     | as (BiDiB)          |               |       |          |        |                          | ×                                                       |
|----------------------|---------------------|---------------|-------|----------|--------|--------------------------|---------------------------------------------------------|
| Naam                 | Fabricant           | Serienr       | Adres | Protocol | Versie | Omechnijving             | Kanalen                                                 |
| GBMBoost Master      | Public Domain & DTY | V0D P6800806E | ٥     | 0.7      | 2.4.0  | GBMBooster MAN TestKoffe | Spanning 13,2 V<br>Stroom 0,240 A<br>Temperahaur 24,0 C |
| OneControl - 085-008 | Public Domain & DIY | V0D P750070EE | 1     | 0.7      | 2.3.1  | OneControl MWN TestKoffe |                                                         |
| UghtControl 1        | Public Domain & DIY | V00 P6600C7EC | 2     | 0.7      | 1.3.3  | LightControl MWN TestKof |                                                         |
|                      |                     |               |       |          |        |                          |                                                         |
|                      |                     |               |       |          |        |                          | 6                                                       |

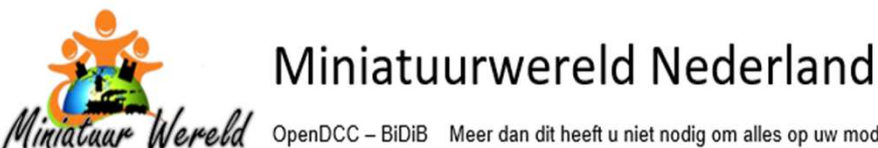

Wereld OpenDCC - BiDiB Meer dan dit heeft u niet nodig om alles op uw modelbaan aan te sturen. Zonder ingewikkeld gedoe.

#### iTrain – BEZETMELDER

Met de menu optie

- Wijzig ٠
  - Schakelbord (in Windows Ctrl-F4) gaat u in iTrain naar het Schakelbord, de tekenmodus van ٠ iTrain
  - Met dubbelklik op een bezetmelder opent u de eigenschappen van die melder
    - Vul hier de juiste interface in BiDirectionele Bus (BiDiB)
    - Kies in het veld Module de juiste module 0
    - En geef het poortnummer op
      - Het eerste nummer is altijd 0

De module is gekoppeld aan een Boost Master, maar kan ook gekoppeld zijn aan een Boost Cliënt als u meerdere Centrales hebt

| Bordonderdeel Teru   | ymelder                                                   |      |              |
|----------------------|-----------------------------------------------------------|------|--------------|
| Naam                 | M-St-Sp1                                                  |      |              |
| Omschrijving         | Melder Station Spoor 1                                    |      |              |
| Туре                 | - Bezet                                                   | ~    | Geïnverteerd |
| Lengte               | 71,5                                                      | cm 韋 |              |
| Interface            | 1 : BiDirectional Bus (BiDiB)                             | ~    |              |
| Module               | F GBMBoost Master $\rightarrow$ GBM Boost Master MWN (32) | ~    | Poort 5 ≑    |
| Opties Commentaar    |                                                           |      |              |
| Vertraging Aangaan 0 | ns ≑ 🔽 Standaardwaarde                                    |      |              |
|                      |                                                           |      |              |

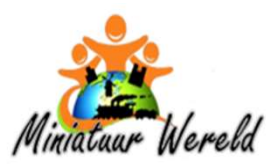

OpenDCC - BiDiB Meer dan dit heeft u niet nodig om alles op uw modelbaan aan te sturen. Zonder ingewikkeld gedoe.

iTrain – WISSEL

| Met | de | menu | optie |
|-----|----|------|-------|
|-----|----|------|-------|

|                | Naam                               | W-SS-Sp2A                                      |                               |           |                                             |         |                 |                 |   |
|----------------|------------------------------------|------------------------------------------------|-------------------------------|-----------|---------------------------------------------|---------|-----------------|-----------------|---|
| 1              | Omschrijving                       | Wissel SchaduwStation S                        | poor2A                        |           |                                             |         |                 |                 |   |
|                | Туре                               | <b>V</b> Wissel rechts                         |                               |           |                                             | ~       | Begintoestand   | Recht           | Y |
|                | Interface                          | 1 : BiDirectional Bus (BiDi                    | B)                            |           |                                             | ~       | Uitvoerapparaat | Accessory (Bus) | ~ |
|                |                                    |                                                |                               |           |                                             |         |                 |                 |   |
| 0              | Module                             | A OneControl - 04S-16                          | 58 → OneContr                 | ol MWN Re | echts (20)                                  | *       | Poort           |                 | 5 |
| estanc         | Module                             | A OneControl - 04S-16                          | iB → OneContr                 | ol MWN Re | chts (20)<br>Configuratie Comr              | mentaar | Poort           |                 | 5 |
| estand         | Module<br>dstoewijzing<br>Toestand | A OneControl - 04S-16                          | 68 → OneContr<br>Lengte Relai | ol MWN Re | configuratie Comr<br>Uitgang                | mentaar | Poort           | jang            | 5 |
| estand<br>tief | Module<br>dstoewijzing<br>Toestand | A OneControl - 04S-16<br>Toestandsterugmelding | i8 → OneContr                 | ol MWN Re | configuratie Com<br>Uitgang<br>1 = Aspect 0 | mentaar | Poort<br>Uit    | gang            | 5 |

Bordo

Wijzig

X

- Schakelbord (in Windows Ctrl-F4) gaat u in iTrain naar het Schakelbord, de tekenmodus van iTrain.
- Met dubbelklik op een wissel opent u de eigenschappen van die wissel. •
  - Vul hier in : 0
  - Bij Interface BiDirectionele Bus (BiDiB) Ο
  - Als uitvoerapparaat Accessory (Bus) Ο
  - Wijs de module toe (by OneControl of LightControl) 0
  - En geef het poortnummer op. 0

Een wissel kan je in basis koppelen aan een OneControl, maar ook aan een LightControl en nog meer kaarten. Van elke kaart kunnen er ook meerdere aanwezig zijn. Een duidelijke naamgeving in OpenDCC-BiDiB Wizard software helpt u hier de juiste module te kiezen.

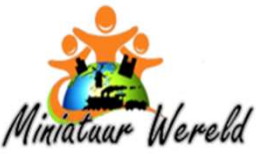

d OpenDCC – BiDiB Meer dan dit heeft u niet nodig om alles op uw modelbaan aan te sturen. Zonder ingewikkeld gedoe.

### iTrain – SERVO

Met de menu optie

| Lichte      | igenscl  | happe | n               |                    |               |        |                 |                | ×    |
|-------------|----------|-------|-----------------|--------------------|---------------|--------|-----------------|----------------|------|
| Bordonderd  | leel Lie | ht    |                 |                    |               |        |                 |                |      |
|             | N        | aam 🚺 | /lag            |                    |               |        |                 |                |      |
| C           | mschrij  | ving  |                 |                    |               |        |                 |                |      |
|             | Т        | ype   | 🚺 Aan/uit       |                    |               | ~      | Kleur           | Blauw          | ~    |
| O Beg       | gintoest | and   | Blauw           |                    |               |        |                 |                | D    |
| 100         | Inter    | face  | 1 : BiDirectior | nal Bus (BiDiB)    |               | $\sim$ | Uitvoerapparaat | Accessory (Bus | 5) ~ |
| 0           | Mod      | ule   | A LightCon      | trol 1 → LightCont | trol MWN (24) | $\sim$ | Poort           |                | 4 ≑  |
| Configurati | e Opt    | ies C | ommentaar       |                    |               |        |                 |                |      |
| Gebruikt    | Nr       | Waar  | de              | Туре               | C             | msch   | rijving         |                |      |
|             | 1        |       |                 |                    |               |        |                 |                | ^    |
|             | 2        |       |                 |                    |               |        |                 |                |      |
|             | 3        |       |                 |                    |               |        |                 |                |      |
|             | 4        |       |                 |                    |               |        |                 |                |      |
|             | 5        |       |                 |                    |               |        |                 |                |      |
|             | 6        |       |                 |                    |               |        |                 |                |      |
|             | 8        |       |                 |                    |               |        |                 |                | ~    |
|             |          |       |                 | ОК                 | Annulee       | r      |                 |                |      |

- Wijzig
- Schakelbord (in Windows Ctrl-F4) gaat u in iTrain naar het Schakelbord, de tekenmodus van iTrain
- Met dubbelklik op uw object dat gebruik maakt van een servo opent u de eigenschappen.
- Vul hier in :
  - Bij interface BiDirectionele Bus (BiDiB)
  - Als uitvoerapparaat Accessory (Bus)
  - Wijs de module toe
  - En geef het poortnummer op

Deze knop op je scherm, of de actie waar deze knop in voorkomt, stuurt het signaal via OpenDCC-BiDiB naar de juiste kaart. En die kaart doet wat hem verteld wordt. In dit geval gaat er een vlag omhoog / omlaag. De slider zorgt ervoor dat de beginstand wordt vast gelegd door Aspect 0 of 1 te zetten. Deze overruled de InitialState die de Wizard tool heeft.

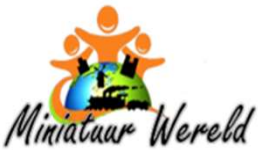

OpenDCC – BiDiB Meer dan dit heeft u niet nodig om alles op uw modelbaan aan te sturen. Zonder ingewikkeld gedoe.

### iTrain – LICHT

Met de menu optie

| ar cicilite             | eigensc                                                     | happen                                    |                                    |                |                 | ×                     |
|-------------------------|-------------------------------------------------------------|-------------------------------------------|------------------------------------|----------------|-----------------|-----------------------|
| ordonderd               | deel Lie                                                    | cht                                       |                                    |                |                 |                       |
|                         | N                                                           | aam Huis Intern                           | Alle                               |                |                 |                       |
| C                       | Omschrij                                                    | ving                                      |                                    |                |                 |                       |
|                         | I                                                           | Type 🜔 Aan/u                              | uit                                | ~              | Kleur           | <mark>○</mark> Geel ∨ |
| O Beg                   | gintoest                                                    | tand Geel                                 |                                    |                |                 | 1                     |
|                         | Inter                                                       | face 1: BiDirect                          | ional Bus (BiDiB)                  | ~              | Uitvoerapparaat | Accessory (Bus) 🗸     |
|                         |                                                             |                                           |                                    |                |                 |                       |
| 0                       | Mod                                                         | lule A LightC                             | ontrol $1 \rightarrow LightContr$  | ol MWN (24) 🗸  | Poort           | 3 🚖                   |
| onfigurati              | Mod<br>ie Opt                                               | lule A LightC                             | ontrol 1 → LightContr<br>r<br>Type | rol MWN (24) V | Poort           | 3 🔶                   |
| onfigurati<br>ebruikt   | Mod<br>ie Opt<br>Nr<br>1                                    | lule A LightC<br>ties Commentaa<br>Waarde | ontrol 1 → LightContr<br>r<br>Type | Omscl          | Poort           | 3+                    |
| onfigurati              | Mod<br>Dpt<br>Nr<br>1<br>2                                  | lule A LightC<br>ties Commentaa<br>Waarde | ontrol 1 → LightContr<br>r<br>Type | ol MWN (24) V  | Poort           | 3 🗘                   |
| onfiguration<br>ebruikt | Mod<br>ie Opt<br>Nr<br>1<br>2<br>3                          | lule A LightC<br>ties Commentaa<br>Waarde | ontrol 1 → LightContr<br>r<br>Type | ol MWN (24) V  | Poort           | 3 🗘                   |
| onfiguration            | Mod<br>ie Opt<br>Nr<br>1<br>2<br>3<br>4                     | lule A LightC<br>ties Commentaa<br>Waarde | ontrol 1 → LightContr<br>r<br>Type | Omsci          | Poort           | 3+                    |
| ebruikt                 | Mod<br>iie Opt<br>Nr<br>1<br>2<br>3<br>4<br>5               | lule A LightC<br>ties Commentaa<br>Waarde | r Type                             | ol MWN (24) V  | Poort           | 3 🗘                   |
| ebruikt                 | Mod<br>Nr<br>1<br>2<br>3<br>4<br>5<br>6                     | lule A LightC                             | r<br>Type                          | ol MWN (24) V  | Poort           | 3                     |
| onfigurati              | Mod<br>ie Opt<br>Nr<br>1<br>2<br>3<br>4<br>5<br>6<br>7<br>8 | lule A LightC                             | ontrol 1 → LightContr              | ol MWN (24) V  | Poort           | 3                     |

- Wijzig
- Schakelbord (in Windows Ctrl-F4) gaat u in iTrain naar het Schakelbord, de tekenmodus van iTrain.
- Door dubbel te klikken op een object dat gebruik maakt van licht opent u de eigenschappen.
  - $\circ$  Vul hier in :
  - Bij interface BiDirectionele Bus (BiDiB)
  - Als uitvoerapparaat Accessory (Bus)
  - Wijs de module toe
  - En geef het poortnummer op.

De slider zorgt ervoor dat de beginstand door Aspect 0 of 1 te zetten. En dat komt overeen met wat u in de Accessories tab hebt gezet in de Wizard tool van OpenDCC-BiDiB.

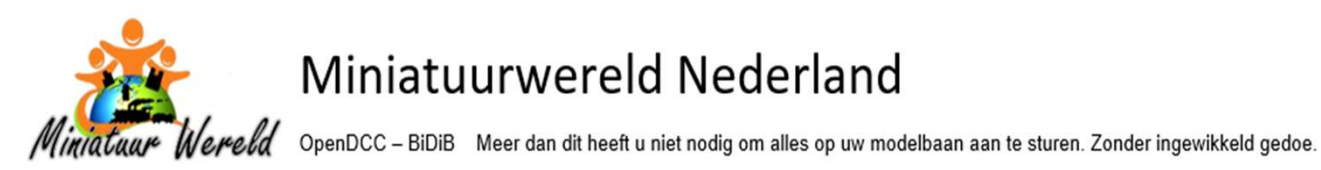

## iTrain – LOCOMOTIEF

Binnen het menu pad Wijzig vindt u onder andere Locomotieven. Om de trein met OpenDCC-BiDiB te kunnen laten rijden hoeft u enkel wat basis gegevens in te brengen zoals naam en decoder adres en aantal snelheidstappen.

Echter om goed te kunnen rijden met een locomotief dient u een aantal onderwerpen te configureren voor een locomotief. Een Korte en Lange naam aan de locomotief geven en zijn adres bepalen is niet voldoende. Er zijn meerdere tabbladen te vullen.

Tabblad Opties. Hier staan gegevens die direct betrekking op het fysiek van de locomotief

- Type. Wat voor locomotief is het. Stoom, Diesel, Elektrisch en Overig.
- Lengte. Geef hier op wat de lengte van de locomotief is van buffer tot en met de buffer aan de ander kant van de locomotief
- Type decoder. Geef hier op wat voor decoder instelling u wilt gebruiken, zoals DCC (28) en DCC (126). 28 snelheid stappen werkt prima binnen iTrain
- Decoder adres. Het adres op dat u aan de locomotief hebt gegeven
- Spoorbreedte. De spoorbreedte op waar deze locomotief op gaat rijden
- Polariteit. Als de motor qua polariteit verkeerd om is gemonteerd kan dat hier worden gecorrigeerd
- Cabine. Heeft de voor en achterzijde van de locomotief een cabine
- Traagheidssimulatie en stapgrootte. Geef hier op wat voor tijd er moet zitten tussen de verschillende snelheid stappen
  - Een locomotief zal rustiger optrekken als hier een waarde staat van 700 ms dan als er 100 ms staat. Idem voor het vertragen
  - De stapgrootte staat standaard op 1, maar als u de decoder op 126 stappen hebt staan is 1 een te lage waarde. Een 5 komt dan dichter in de buurt van wat acceptabel is
- Terugmelder-offset. Geef hier de afstand op van de voorkant van de buffer tot het eerst detecterende wiel. Voor beide richtingen opgeven
- Reactievertraging. Als een locomotief erg traag is in het verwerken van de opgegeven instructie dan kan iTrain de instructie eerder verzenden
  - Als u hier 1000 ms invult dan zal iTrain de instructie een seconde eerder versturen dan nodig is. 100 ms is een goed startpunt

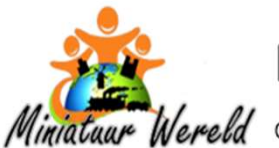

Miniatuur Wereld OpenDCC - BiDiB Meer dan dit heeft u niet nodig om alles op uw modelbaan aan te sturen. Zonder ingewikkeld gedoe.

Tabblad Opties. Hier staan gegevens die direct betrekking op het fysiek van de locomotief

- Type. Wat voor locomotief is het. Stoom, Diesel, Elektrisch en Overig.
- Lengte. Geef hier op wat de lengte van de locomotief is van buffer tot en met de buffer aan de ander kant van de locomotief
- Type decoder. Geef hier op wat voor decoder instelling u wilt gebruiken, zoals DCC (28) en DCC (126). 28 snelheid stappen werkt prima binnen iTrain
- Decoder adres. Het adres op dat u aan de locomotief hebt gegeven
- Spoorbreedte. De spoorbreedte op waar deze locomotief op gaat rijden
- Polariteit. Als de motor qua polariteit verkeerd om is gemonteerd kan dat hier worden gecorrigeerd
- Cabine. Heeft de voor en achterzijde van de locomotief een cabine
- Traagheidssimulatie en stapgrootte. Geef hier op wat voor tijd er moet zitten tussen de verschillende snelheid stappen.
  - Een locomotief zal rustiger optrekken als hier een waarde staat van 700 ms dan als er 100 ms staat. Idem voor het vertragen.
  - De stapgrootte staat standaard op 1, maar als u de decoder op 126 stappen hebt staan is 1 een te lage waarde. Een 5 komt dan dichter in de buurt van wat acceptabel is.
- Terugmelder-offset. Geef hier de afstand op van de voorkant van de buffer tot het eerst detecterende wiel.
   Voor beide richtingen opgeven
- Reactievertraging. Als een locomotief erg traag is in het verwerken van de opgegeven instructie dan kan iTrain de instructie eerder verzenden.
  - Als u hier 1000 ms invult dan zal iTrain de instructie een seconde eerder versturen dan nodig is.
  - 200 ms is een goed startpunt.

| Naam          | Treinstel DR485 1 de | lig Rood |           |                  |             |    |
|---------------|----------------------|----------|-----------|------------------|-------------|----|
| Omschrijving  | Personen             |          |           |                  |             |    |
| Туре          | Elektrisch           | ~        | Lengte    |                  | 13          | cm |
| Decoder       |                      |          |           |                  |             |    |
| Туре          | DCC (28)             | ~        | Interface | 1 : BiDirectiona | Bus (BiDiB) |    |
| Adres         |                      | 90 🜲     | Adres 2   |                  |             | ŀ  |
| Spoor —       | Spoorbreedte         | N        |           | ]Tandrad         |             |    |
| Cabine        | Polariteit           | Normaal  | ~         |                  |             |    |
|               | Zichtkant            | Beide    | ~ 🗸       | ] Symmetrisch    |             |    |
| Traagheidssim | ulatie               |          |           |                  |             |    |
| Optrekker     | n Stapvertraging     | 750 r    | ms ≑      | Stapgrootte      | 1 🜩         |    |
| Afremmer      | n Stapvertraging     | 500 r    | ms 🛓      | Stapgrootte      | 1 🛓         |    |
| Terugmelder-c | offset               |          |           |                  |             |    |
| Bezet         | Voorkant             | 10       | cm 🜲      | Achterkant       | 1 cm 🜲      |    |
| Reedcont      | act                  |          |           |                  |             |    |
| Lichtsluis    |                      |          |           |                  |             |    |
| Reactievertra | ging                 | 0        | 1.01.02   |                  |             |    |
|               | Vooruit              | 600,0 r  | ms 🚔      | Achteruit        | 600,0 ms 🚔  |    |
|               |                      |          |           |                  |             |    |
| Periode       | an ann an an         |          |           |                  |             |    |

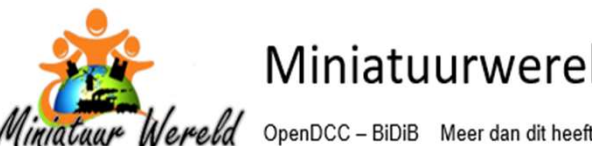

tuar Wereld OpenDCC – BiDiB Meer dan dit heeft u niet nodig om alles op uw modelbaan aan te sturen. Zonder ingewikkeld gedoe.

Tabblad Configuratie, gegevens met betrekking tot de CV parameters van een decoder Een groot aantal CV waardes zijn gestandaardiseerd:

- CV01 Adres van de locomotief
- CV02 Minimale snelheid • Bij welke snelheid stap trekt de locomotief op. Bij een goed onderhouden locomotief meestal 1
- CV03 Optrekvertraging •

Deze waarde staat voor een interval tussen de verschillende snelheid stappen. Hoe hoger de waarde hoe meer de locomotief de tijd neemt om bij de gekozen snelheid te komen. In principe regelt iTrain hoe een locomotief optrekt. Soms resulteert dat in een locomotief die schokkerig rijdt. ik zet de waarde altijd op 10

CV04 Afremvertraging •

> Deze waarde staat voor een interval tussen de verschillende snelheid stappen. Hoe hoger de waarde hoe meer de locomotief de tijd neemt om bij de gekozen snelheid te komen. In principe regelt iTrain hoe een locomotief afremt. Soms resulteert dat in een locomotief die schokkerig rijdt. Ik zet de waarde altijd op 4. Metingen hebben uitgewezen dat er een onnauwkeurigheid van 1 cm is op de stoppositie. Ik rij met schaal N en rij eigenlijk nooit harder dan 60 km/u

CV05 Maximale snelheid .

> Deze waarde bepaalt hoe snel de locomotief op uw baan gaat rijden. Als u wilt dat deze locomotief nergens harder gaat dan 40 km/u, regel de waarde dan zo in dat de locomotief ook niet harder kan. Ook al zorgt iTrain ervoor dat de locomotief nergens harder zal gaan dan ingegeven bij de locomotief. Waarom dan toch de decoder zo langzaam instellen?

- Stel dat de locomotief 196 km/u rijdt op maximale snelheid en u hebt een decoder met 28 stappen. Elke stap is dan ongeveer 196/28 = 7 km/u groot. De • locomotief trekt dus op van 0, naar 7 km/u, naar 14 km/u etc.
- Als u de maximale snelheid instelt op 40 km/u dan zal elke stap 40/28 = nog geen 1,5 km/u zijn. De locomotief zal veel mooier rijden.
- CV06 Midden of halve snelheid

Hier regelt u in of de locomotief snel of langzaam optrekt. Een sprinter zal in werkelijkheid sneller optrekken vanaf o km/u dan een zware goederentrein.

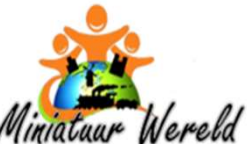

Miniatuur Wereld OpenDCC - BiDiB Meer dan dit heeft u niet nodig om alles op uw modelbaan aan te sturen. Zonder ingewikkeld gedoe.

- Stel dat de CV5 op 60 staat en u wilt dat de Sprinter echt wat sneller optrekt.
  - Zet CV6 voor de Sprinter op meer dan de helft van de CV5 waarde maximale snelheid, 60 / 2 = 30, dus 35 tot 40
  - Zet CV6 voor de zware goederentrein dan in op 20 tot 25
     Als u CV6 op 0 zet dan is de middelste snelheid stap ook de snelheid gedeeld door 2
     Als u CV6 op 0 zet kunt u iTrain gebruiken om de verschillende locomotieven anders te laten optrekken en remmen. iTrain kent daar de mogelijkheid voor bij de traagheidssimulatie . iTrain beïnvloed de intervaltijd tussen de verschillende snelheid stappen.
- CV07 Versienummer van de decoder
- CV08 Fabrikant van de decoder
- CV28 RailCom<sup>®</sup> instelling

In deze CV parameter wordt eerst bepaald of de decoder via kanaal 1 of via kanaal 2 communiceert. Kanaal 2 is zeer snel. Kanaal 1 is traag en zendt alleen het decoder adres. De instelling die er mede voor zorgt dat iTrain informatie van de locomotief terugkrijgt in plaats van alleen maar zendt.

- Bit 0 staat voor het decoder nummer melden over Kanaal 1
  - Toestaan = 1. Bij voorkeur uit laten staan, waarde 0
- Bit 1 staat voor POM uitlezen en schrijven over kanaal 2
  - POM staat voor Program on Maintrack, oftewel Programmeren op het Hoofdspoor. Toestaan = 2
- Bit 3 RailCom<sup>®</sup> + automatisch aanmelden inschakelen. Toestaan = 128
- De in te geven waarde voor iTrain en OpenDCC-BiDiB is daarmee 130 of 2
  - NOOT! Niet elke decoder fabrikant houdt zich aan de standaard
    - Kuhn N45 = Geen antwoord als via POM wordt geschreven
    - Esu Lokpilot 4 = Het gebruik van retourkanaal 2 werkt alleen als Bit 3 aan staat

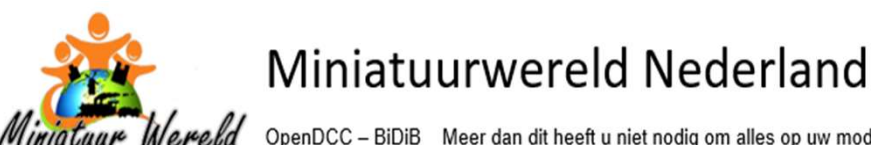

Wereld OpenDCC - BiDiB Meer dan dit heeft u niet nodig om alles op uw modelbaan aan te sturen. Zonder ingewikkeld gedoe.

CV29 Configuratieregister

.

- Bit 0 staat voor Richting omkeren, by bij verkeerd gemonteerde motor. iTrain kan dit ook doen bij de locomotief.
  - Standaard = 0, omkeren = 1
- Bit 1 staat voor 14 of 28/126 snelheid stappen
  - 28/126 stappen = 2
- Bit 2 staat voor analoog verkeer toestaan
  - Toestaan = 4, bij alleen digitaal verkeer 0
- Bit 3 staat voor RailCom<sup>®</sup> verkeer toestaan
  - Toestaan = 8
- Bit 5 staat voor lange adressen. Dit werkt samen met CV17 en CV18
  - Lange adressen = 32
- De in te geven waarde voor iTrain en OpenDCC-BiDiB is 10 (2 en 8)

Maar er zijn ook CV parameters die de verschillende fabrikanten op andere wijze aan een nummer toewijzen

Er is een instelling om de motorfrequentie in te stellen:

bijvoorbeeld op 0=32 kHz, 1=15,6 kHz, 2=120 Hz. Deze laatste voor heel oude motoren

Een slecht lopende locomotief zou zo maar een paradepaardje kunnen worden als u zich verdiept in de handleiding van de decoder. Ik ben hier nu nog niet in thuis.

- CV09 ZIMO (automatische keuze tussen de 20 / 40 kHz of laagfrequent voor oude motoren)
- CV49 ESU (automatische keuze tussen de 20 / 40 kHz en bijna de hele CV50 reeks)

| – CV09 Kuehn            | 0 = 15,6 kHz | 1 = 120 Hz   | 2 = 32 kHz |
|-------------------------|--------------|--------------|------------|
| – CV09 Doehler & Haasse | e 0 = 32 kHz | 1 = 15,6 kHz | 2 = 120 Hz |

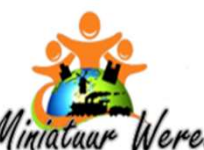

Miniatuar Wereld OpenDCC - BiDiB Meer dan dit heeft u niet nodig om alles op uw modelbaan aan te sturen. Zonder ingewikkeld gedoe.

| Naar         | n Trei | nstel DR 485 1 deli | g Rood     |               |                               |         |  |
|--------------|--------|---------------------|------------|---------------|-------------------------------|---------|--|
| mschrijvin   | g Pers | Personen            |            |               |                               |         |  |
| Тур          | e Elek | trisch              | ~          | Lengte        |                               | 13 cm 🜲 |  |
| ecoder —     |        |                     |            |               |                               |         |  |
| Tvp          | e DCC  | DCC (28)            |            | Interface     | 1 : BiDirectional Bus (BiDiB) | ~       |  |
| Adra         |        | 00                  |            | Adres 2       |                               |         |  |
| Aure         |        |                     | 90 🗸       | Aures 2       |                               | -       |  |
| beelding     | Snelhe | eid Functies Co     | nfiguratie | Opties Per    | missies Commentaar            |         |  |
| bruikt       | Nr     | Waarde              | Тур        | e             | Omschrijving                  |         |  |
|              | 1      | 90                  | Adre       | s             | Adres                         | ^       |  |
|              | 2      | 1                   | Minin      | nale snelheid | Minimale snelheid             |         |  |
|              | 3      | 10                  | Optr       | ekvertraging  | Optrekvertraging              |         |  |
|              | 4      | 10                  | Afre       | nvertraging   | Afremvertraging               |         |  |
|              | 5      | 10                  | Maxi       | male snelheid | Maximale snelheid             |         |  |
|              | 6      | 0                   | Midd       | ensnelheid    | Middensnelheid                |         |  |
| $\square$    | 7      | 66                  | Vers       | e             | Versie                        |         |  |
|              | 8      | Doehler & Haa       | s Fabr     | ikant         | Fabrikant                     |         |  |
| $\checkmark$ | 9      | 1                   | Freq       | uentie        | Frequentie                    |         |  |
|              | 10     |                     |            |               |                               |         |  |
|              | 11     |                     |            |               |                               |         |  |
|              | 12     |                     |            |               |                               |         |  |
|              | 13     |                     |            |               |                               |         |  |
|              | 14     |                     |            |               |                               |         |  |
|              | 15     |                     |            |               |                               |         |  |
|              | 16     |                     |            |               |                               |         |  |
|              | 17     |                     | Lang       | adres laag    | Lang adres laag               |         |  |
|              | 18     |                     | Lang       | adres hoog    | Lang adres hoog               |         |  |
|              | 19     |                     |            |               |                               | _       |  |
|              | 20     |                     |            |               |                               |         |  |
|              | 21     |                     |            |               |                               | ~       |  |

| Loco | motief 📂 Trein        | stel DR485 1 delig Rood |  |  |
|------|-----------------------|-------------------------|--|--|
| Inte | erface 1: BiDirection | nal Bus (BiDiB)         |  |  |
| U    | itgang 🔿 Programm     | neerspoor () Hoofdspoor |  |  |
|      | Lezen                 | Schrijven Annuleer      |  |  |
| Nr   | Waarde                | Omschrijving            |  |  |
| 1    | 90                    | Adres                   |  |  |
| 2    | 1                     | Minimale snelheid       |  |  |
| 3    | 10                    | Optrekvertraging        |  |  |
| 4    | 10                    | Afremvertraging         |  |  |
| 5    | 10                    | Maximale snelheid       |  |  |
| 6    | 0                     | Middensnelheid          |  |  |
| 7    | 66                    | Versie                  |  |  |
| 8    | Doehler & Haas        | Fabrikant               |  |  |
| 9    | 1                     | Frequentie              |  |  |
| 17   |                       | Lang adres laag         |  |  |
| 18   |                       | Lang adres hoog         |  |  |
| 28   | 3                     | Standaardwaarde         |  |  |
| 29   | 10                    | Standaardwaarde         |  |  |
| 49   |                       | Impulsbreedte           |  |  |
| 50   | 2                     |                         |  |  |
| 51   | 0                     |                         |  |  |
| 52   | 31                    |                         |  |  |
| 53   | 15                    |                         |  |  |
| 54   | 31                    |                         |  |  |
| 55   | 31                    |                         |  |  |
| 56   | 3                     |                         |  |  |
| 57   | 3                     |                         |  |  |
| 58   |                       |                         |  |  |
| 59   |                       |                         |  |  |

Dan zijn er nog een heleboel CV parameters in te stellen. Dimmen van lampen, zwaailichten voor en achter, geluid. Maar ik richt mij met deze opsomming speciaal op die parameters die een locomotief mooier laat rijden.

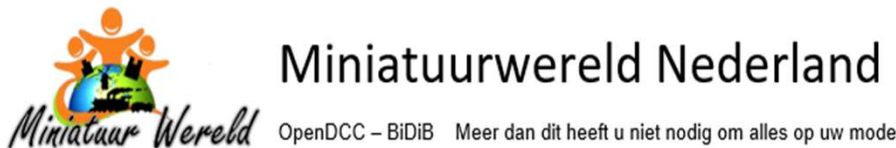

OpenDCC - BiDiB Meer dan dit heeft u niet nodig om alles op uw modelbaan aan te sturen. Zonder ingewikkeld gedoe.

Dan nog een opmerking over decoders. Er zijn maar weinig fabrikanten die zich echt aan de standaard houden van RailCom<sup>®</sup>. Op mijn website staat een link naar een lijst van decoders en zijn testresultaten.

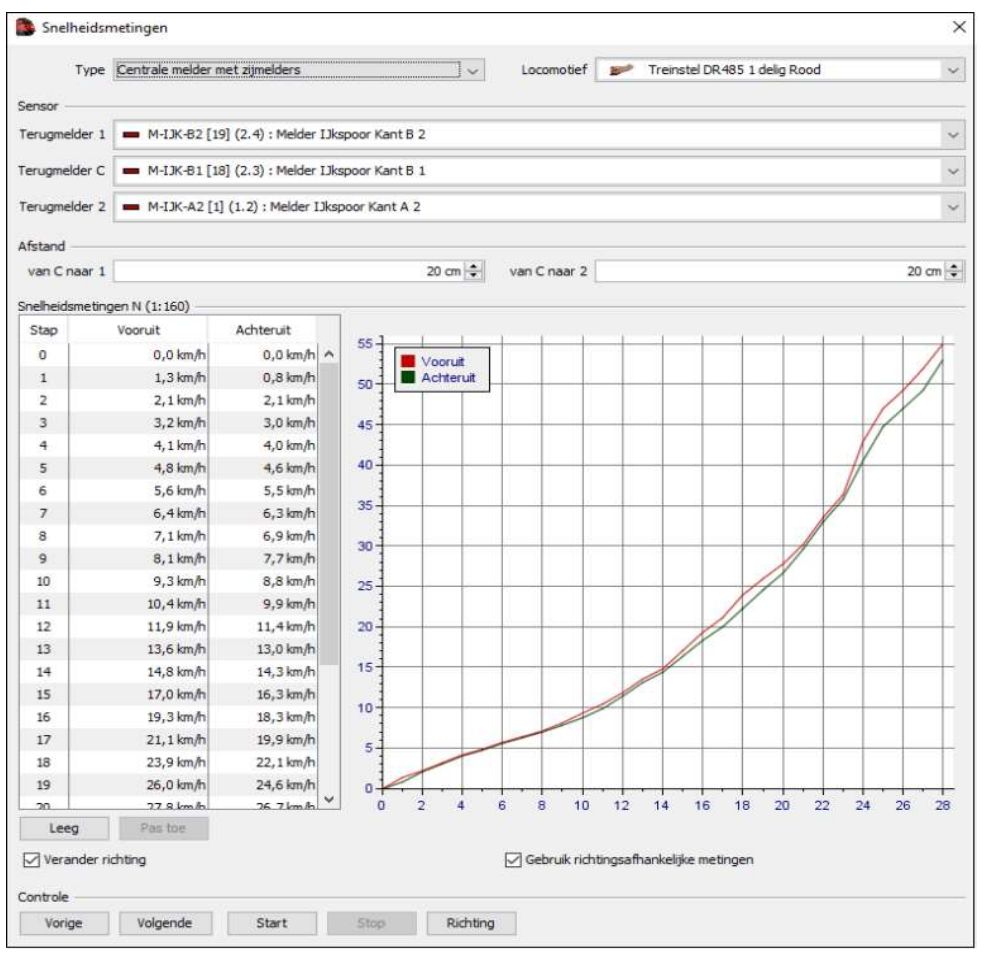

Voor iTrain moet de locomotief nog worden geijkt op zijn snelheid. Van elke snelheid stap moet iTrain weten hoe hard de locomotief rijdt. Of eigenlijk hoeveel centimeter hij per tijdseenheid aflegt. Dit gaat via de menu optie Toon, Snelheidsmetingen en dan Locomotief.

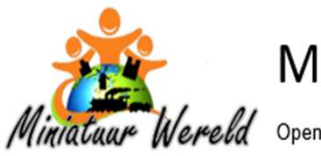

OpenDCC – BiDiB Meer dan dit heeft u niet nodig om alles op uw modelbaan aan te sturen. Zonder ingewikkeld gedoe.

### **CONCLUSIE**

Ik denk dat u heeft kunnen zien dat het configureren van iTrain voor OpenDCC-BiDiB steeds het herhalen van zetten is. Niets moeilijks aan. Het is even een weetje.

OpenDCC-BiDiB werkt zowel voor 2rail als voor 3rail.

Alleen dan moet voor die laatste wel de decoders in gebruik zijn die DCC kunnen praten en niet alleen maar Motorola.

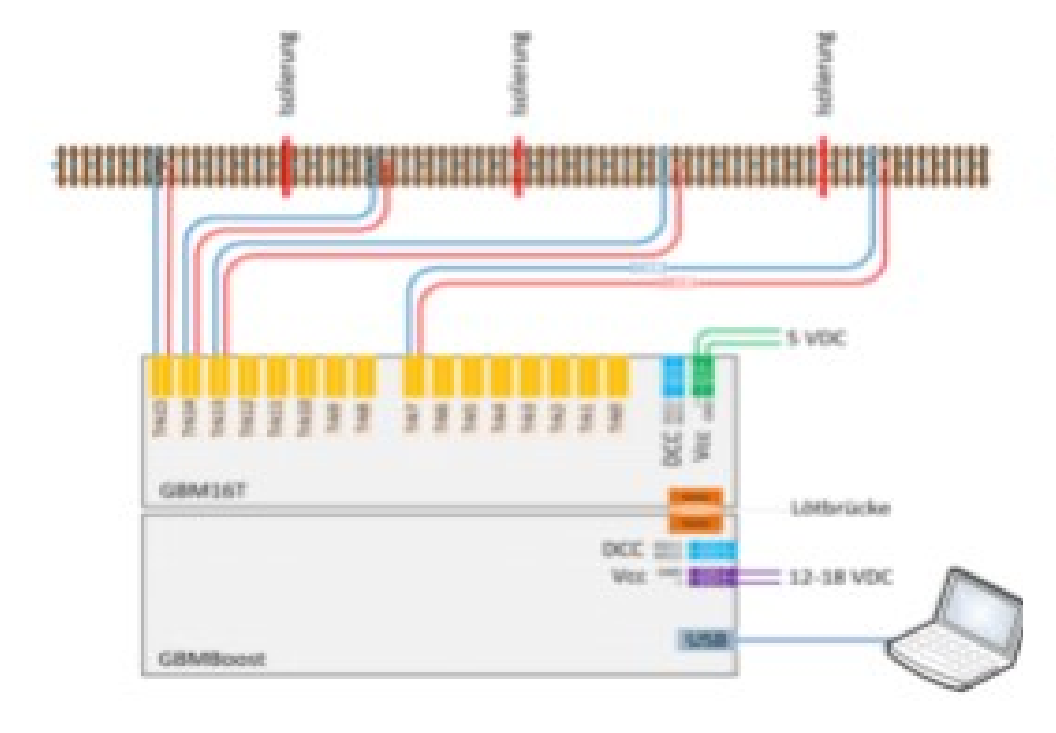

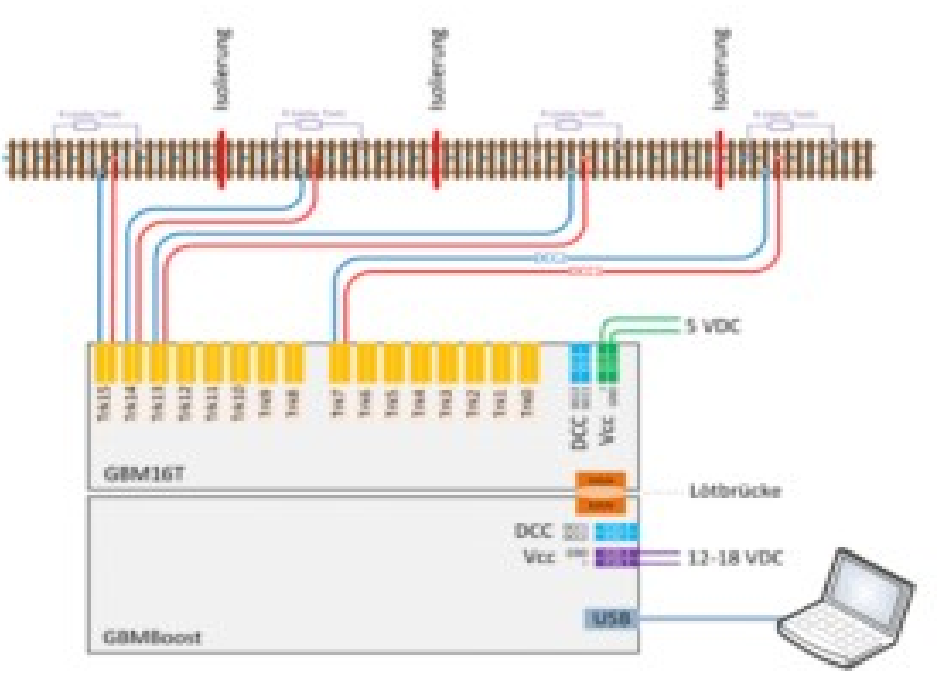